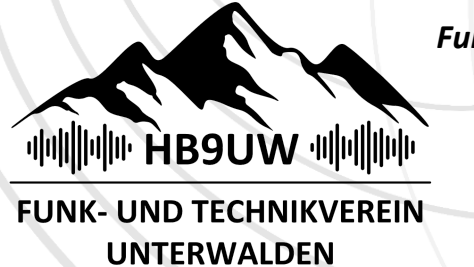

Funken ist mehr als Technik – es ist deine Community!

### Icom IC-705 CAT mit WaveLog unter Windows (Version 23.04.2025)

Diese Kurzanleitung benennt die einzelnen Schritte anhand des Beispiels vom Icom IC-705 um einen Transceiver via CAT mit WaveLog unter Windows zu verbinden.

#### **USB** Treiber

1. USB-Treiber für Icom IC-705 (oder anderes Modell) herunterladen und installieren https://www.icomjapan.com

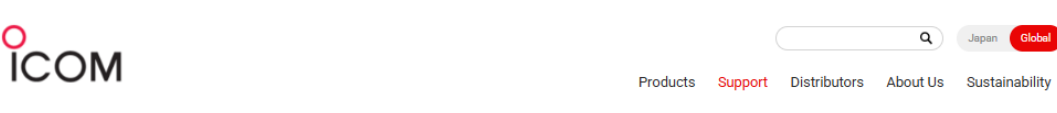

TOP > Support > Firmware / Software > IC-705/IC-905/IC-R15/ID-52A/ID-52E/ID-50A/ID-50E/ID-52A PLUS/ID-52E PLUS/IC-7760

## USB Driver Download

Download the old version >

| Download Type | USB Driver                                                                                                    |
|---------------|----------------------------------------------------------------------------------------------------|
| Model name    | IC-705/IC-905/IC-R15/ID-52A/ID-52E/ID-50A/ID-50E/ID-52A PLUS/IC-52E PLUS/IC-7760                                                                                                    |
| Version       | Version 1.60                                                                                                    |
| Update        | 2024/08/28                                                                                                    |
| Major changes | Changes from Version 1.50                                                                                                    |
|               | The IC-7760 is now supported.                                                                                                    |
| Note          | The driver supports the following transceivers and receivers (as of August 2024). After installing the driver, connect the transceiver or receiver to the PC, and then the USB driver is automatically installed to add a COM port.  I IC-705 I IC-905 I IC-905 I IC-905 I IC-824 I ID-524 PLUS/ID-52E I ID-524 PLUS/ID-52E PLUS I IC-7760 Before downloading the driver, please thoroughly read "USB driver installation guide" for installation details and what is required for the installation. |
| OS            | Windows® 10, and Windows® 11 (Except for Windows on ARM.)                                                                                                    |
| File Size     | 6.28MB                                                                                                    |
| File Type     | zip                                                                                                    |
| Manual        | manual download page                                                                                                    |

2. TRX mit USB-Kabel am Rechner anschliessen, <u>nachdem</u> der Treiber installiert wurde. Im Gerätemanager erscheinen neue Com-Ports:

Anschlüsse (COM & LPT)
 Anschlüsse (COM & LPT)
 IC-705 Serial Port A (CI-V) (COM11)
 IC-705 Serial Port B (COM10)
 Standardmäßgige Seriell-über-Bluetooth-Verbindung (COM4)
 Standardmäßgige Seriell-über-Bluetooth-Verbindung (COM5)

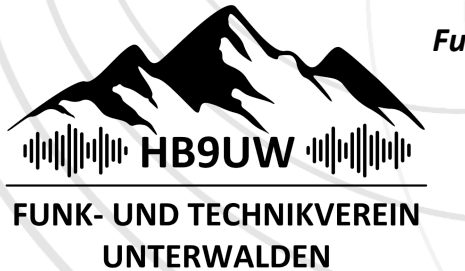

Funken ist mehr als Technik – es ist deine Community!

#### flrig

- flrig installieren <u>https://www.w1hkj.org</u> (flrig ist ein Programm zur Steuerung von Amateurfunkgeräten von W1HKJ)
- 5. Unter >Config >Setup >Tranceiver TRX, Com-Port und Baud auswählen, mit "Init" verbinden und testen. Software und TRX «folgen» sich nun gegenseitig.

| flrig IC-705                | _                          |                       |                 |                       |          |
|-----------------------------|----------------------------|-----------------------|-----------------|-----------------------|----------|
| <u>File</u> Config Memory K | <u>(</u> eyer <u>H</u> elp | 1                     |                 |                       |          |
| 14295.00                    | 00 14100                   | 0.000                 |                 |                       |          |
| S3 S6 S9 +20 +40            | +60 / vfoA / vfoB A        | /B Split              |                 |                       |          |
|                             | <u>1</u> 3000 ▼USE         | B                     |                 |                       |          |
| Vol 13                      |                            |                       |                 |                       |          |
| MED 100                     |                            | <u> </u>              |                 |                       |          |
| SQL 29                      |                            |                       |                 |                       |          |
|                             | <u> </u>                   |                       |                 |                       |          |
| CIrPBT 0                    | Ĩ                          |                       |                 |                       |          |
| Nch 1500                    |                            |                       |                 |                       |          |
| Mic 75                      | <u>l</u>                   |                       |                 |                       |          |
|                             | NB 🗌 AN 🗌 Tun              | e [PTT]               |                 |                       |          |
| Configuration               | - 64                       | and the second second |                 |                       | ×        |
| Configure                   | Ria: IC-705                |                       |                 |                       |          |
| Xcvr                        | Update COM11               |                       |                 |                       |          |
| PTT-Generic<br>PTT-Cmedia   | Baud: 19200                | <b>~</b>              | Retries 📢 🖣     | 2                     |          |
| TMATE-2                     | I Stop Bit                 | 2 Stop Bits           | Timeout 📢 🖣     | 50                    |          |
| Other                       |                            | RTS/CTS               | Write delay 📢 🖣 | 0                     |          |
| Server                      | 🔽 RTS +12 v                | 🗹 DTR +12 v           | Post delay 📢 🖣  | 0                     |          |
| Poll                        | OvA 4 Dofoult              |                       | Poll intvl 🕊 🖣  | 200                   | <b>F</b> |
| Restore                     |                            |                       | ∏ Ac            | tivate                |          |
| Send                        |                            |                       |                 |                       |          |
| Trace                       |                            |                       | Connected       | <ul> <li>□</li> </ul> | nit      |

#### WaveLogGate

- 6. WaveLogGate installieren <u>https://github.com/wavelog/WaveLogGate/releases</u> (WaveLogGate ist - wie der Name erahnen lässt - die Verbindung zwischen flrig und WaveLog)
- 7. In WaveLog einen API lese- und schreib Schlüssel erstellen:

| K- UND TEC<br>UNTERW                                                                      | HNIKVEREIN<br>ALDEN                                                                                      |                                                                                               |                                                                                               |                                                      |                                                    |                                 |  |
|-------------------------------------------------------------------------------------------|----------------------------------------------------------------------------------------------------|-----------------------------------------------------------------------------------------------|-----------------------------------------------------------------------------------------------|------------------------------------------------------|----------------------------------------------------|---------------------------------|--|
| Cogbuch - QSO -                                                                           | Notizen Analysen - Diplome -                                                                             | Tools -                                                                                       |                                                                                               | Suche                                                | Rufzeichen                                         | Q HB9IJS -                      |  |
| <b>N</b> PI                                                                               |                                                                                                    |                                                                                               |                                                                                               |                                                      |                                                    |                                 |  |
| API-Schlüssel                                                                             |                                                                                                    |                                                                                               |                                                                                               |                                                      |                                                    |                                 |  |
| Mit der Wavelog-API (Applic<br>Du musst für jedes Tool, das<br>senden muss. Generiere ein | ation Programming Interface) könn<br>du verwenden möchtest, einen AP<br>en Nur-Lesen-Schlüssel, wenn die | en Systeme von Drittanbietern<br>PI-Schlüssel generieren (z.B. V<br>Anwendung nur Daten von W | n kontrolliert auf Wavelog zugre<br>VLgate). Erstelle einen Lesen-S<br>'avelog erhalten muss. | fen. Der Zugriff auf die ,<br>chreiben Schlüssel, we | API wird über API-Schlüs<br>nn die Anwendung Dater | ssel verwaltet.<br>n an Wavelog |  |
| Links zu Software von Dritta                                                              | nbietern, die mit Wavelog funktionie                                                                     | eren:                                                                                         |                                                                                               |                                                      |                                                    |                                 |  |
| WaveLogGate     WSJT-X Improved Plus     Mehr Informationen/Too                           | is                                                                                                    |                                                                                               |                                                                                               |                                                      |                                                    |                                 |  |
|                                                                                           | ese Wavelog-Instanz ist: https:/                                                                         | /log.hb9uw.ch/ 🚺                                                                              |                                                                                               |                                                      |                                                    |                                 |  |
| API-URL Die API-URL für di                                                                |                                                                                                    | ie zugehörige Anwendung nic                                                                   | ht mehr verwendest.                                                                           |                                                      |                                                    |                                 |  |
| API-URL Die API-URL für di<br>Info Es ist empfohlen, eine                                 | n Schlüssel zu löschen, wenn du di                                                                       | to Eugenerige / intronduring file                                                             |                                                                                               |                                                      |                                                    |                                 |  |

8. API-Schlüssel in WaveLogGate unter Config eintragen, WaveLog-URL eintragen, >FLRig Enabled Checkbox aktivieren, >Test, >Save, > Quit

|                            | wavelog-gate-by-dj7nt V1.1.6                                              | - 🗆 X                       | wavelog-gate-by-dj7nt V1.1.6                                                                                    | – 🗆 X                                           |
|----------------------------|---------------------------------------------------------------------------|-----------------------------|----------------------------------------------------------------------------------------------------|-------------------------------------------------|
|                            | Status                                                                    | Config                      | Status                                                                                                    | Config                                          |
|                            | 28.33 MHz / USB<br>Waiting for QSO / 1                                    | Listening on UDP 2333       | Wavelog-URL<br>https://log.hb9uw.ch                                                                             |                                                 |
|                            |                                                                           | 19:10:022                   | Wavelog-API-Key                                                                                                 | Wavelog-Station-ID C                            |
| <b>WaveLo</b><br>9. V<br>L | <b>bg</b><br>WaveLog CAT teste<br>Live QSO speichern<br>und >Tools >Bandr | n:<br>nap >Bandliste (Klick | Without a stream       Radio Name       WLGate       FLRig Host     FLRig Pot       127.0.0.1     12345         | Set MODE via<br>FLRig<br>FLRig<br>FLRig Enabled |
|                            |                                                                           |                             | Save 1                                                                                                    | Test Quit                                       |
|                            |                                                                           |                             | an an a that a state of the state of the state of the state of the state of the state of the state of the state | 19:10:52                                        |

# Funken ist mehr als Technik – es ist deine Community!

FUNK- UND TECHNIKVEREIN UNTERWALDEN

| THE REAL PROPERTY AND A DESCRIPTION OF A DESCRIPTION OF A |                      | CONTRACTOR OF THE OWNER OF THE | ATT C DISCOURSE OF THE OWNER |                               | 17 64 280 | CALCULATION OF THE OWNER, STATE |                                | THE R. LEWIS CO., LANSING |                    | a com |
|----------------------------------------------------------------------------------------------------|----------------------|--------------------------------|------------------------------|-------------------------------|-----------|---------------------------------|--------------------------------|---------------------------|--------------------|-------|
| firig FT-991A – X                                                                                                    | Anmelden 🕅 🕅         | 🔋 DX-Cluster - Wav             | elog X                       | 😤 Logge QSO - Wavelog         | ×   +     |                                 |                                |                           |                    | ×     |
| 14201.900 144300.000                                                                                                    | ← C (                |                                |                              |                               |           |                                 | Bi AN                          | ☆ ☆ …                     | -                  |       |
| \$2         \$5         \$5         \$2         \$10         T viba         T viba <tht th="" viba<="">         T viba         T</tht>                                                                                                    | Con Log              | lbuch ▼ QSO ▼ No               | tizen Analysen               | ▪ Diplome ▪ Tools ▪           |           |                                 | Suche Rufzeichen               | ٩                         | L HB9IJS -         | Î     |
| AUT 100 100 1                                                                                                    |                      |                                |                              |                               |           | ↑                               |                                |                           |                    | - 14  |
| IFsh 0 1<br>Nch 0 1                                                                                                    | DX-Clu               | ister                          |                              |                               |           |                                 |                                |                           |                    |       |
| Pwr         100         1           F ATT         F Amp 1         NB         F AN         F Tune         F PTT                                                                                                    | BandMap              | BandListe                      |                              |                               |           |                                 |                                |                           |                    |       |
| wavelog-gate-by-dj7nt V1.1.6 - 🗆 🗙                                                                                                    | יין" <b>דא:</b> 14.3 | 2019 MHz USB 100               | w                            |                               |           |                                 |                                |                           |                    | - 14  |
| Status Config                                                                                                    | Funkgerät W          | /LGate V DXCC-S                | tatus Alle                   | ✓ Spots de Europa             | ~         | Band 20m ~                      |                                |                           |                    |       |
| 14.2019 MHz / USB<br>Waiting for OSO / Listening on UDP 2333                                                                                                    |                      |                                |                              |                               |           |                                 |                                | Suche: S                  | Juchen             |       |
|                                                                                                    | Datum/Zeit           | Frequenz 🗍                     | Rufzeichen                   | DXCC                          | WAC       | Spotter                         | Nachricht                      |                           | Zuletzt gearbeitet |       |
|                                                                                                    | 14.04.2025 19:11     | 14029 kHz                      | HS100IARU                    | Thailand                      | AS        | R3PJN                           | tnx QSO                        |                           |                    | - 12  |
|                                                                                                    | 14.04.2025 19:23     | 14080 kHz                      | ZB2MR                        | 🛎 Gibraltar                   | EU        | F5MNW                           | FT4 1710hz tnx                 |                           |                    | 11    |
| 19:34:23z                                                                                                    | 14.04.2025 19:26     | 14080 kHz                      | KC2ZVT                       | E United States Of<br>America | NA        | F5MNW                           | FT4 1498hz tnx                 |                           |                    |       |
|                                                                                                    | 14.04.2025 19:28     | 14080 kHz                      | NM1G                         | United States Of<br>America   | NA        | F5MNW                           | FT4 1415hz tnx                 |                           |                    |       |
|                                                                                                    | 14.04.2025 19:17     | 14180 kHz                      | 9K2ES                        | E Kuwait                      | AS        | EA3HXV                          | Very Strong Near Bacelona      |                           | 09.08.2024 in SSB  |       |
|                                                                                                    | 14.04.2025 19:18     | 14191 kHz                      | EA7RCM                       | n Spain                       | EU        | EA7IDH                          | 45th Anniversary Radio Club Mo |                           |                    |       |
|                                                                                                    | 14.04.2025 19:11     | 14192 kHz                      | EA7RCM                       | <b>Spain</b>                  | EU        | EA7IDH                          | 45th Anniversary Radio Club Mo |                           |                    |       |
|                                                                                                    | 14.04.2025 19:20     | 14201.9 kHz                    | VE9FI                        | III Canada                    | NA        | MMOTWX                          | Grid FN75 -> gridsontheair.com |                           |                    |       |
|                                                                                                    | 14.04.2025 19:27     | 14202 kHz                      | VE9FI                        | III Canada                    | NA        | EA7KWC                          | Thanks x - Confiorm inQRZ.Com  |                           |                    |       |
| THE ASTRONAL PROPERTY                                                                                                    | 14.04.2025 19:06     | 14205 kHz                      | SO95PZK                      | - Poland                      | EU        | M1EMC                           | 5/9 into uk                    |                           |                    |       |
|                                                                                                    | 14.04.2025 19:12     | 14208 kHz                      | HA1000                       | Hungary                       | EU        | M7TRS                           | USB IO83wg -> JN97mm           |                           |                    |       |
| an in the state state is a state of the                                                                                                    | 14.04.2025 19:19     | 14208 kHz                      | HA100L                       | Hungary                       | EU        | IW2LUY                          | 73 from Milan!                 |                           |                    |       |
|                                                                                                    | 14.04.2025 19:05     | 14215 kHz                      | OR100R                       | Belaium                       | EU        | ON9AT                           | SES see QRZ.com                | _                         |                    | - T   |
|                                                                                                    |                      |                                |                              |                               |           |                                 |                                |                           |                    |       |